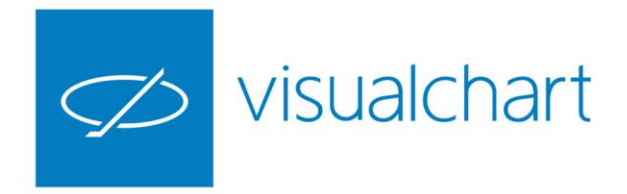

# Interfaz e información Características del graficador de Visual Chart 6

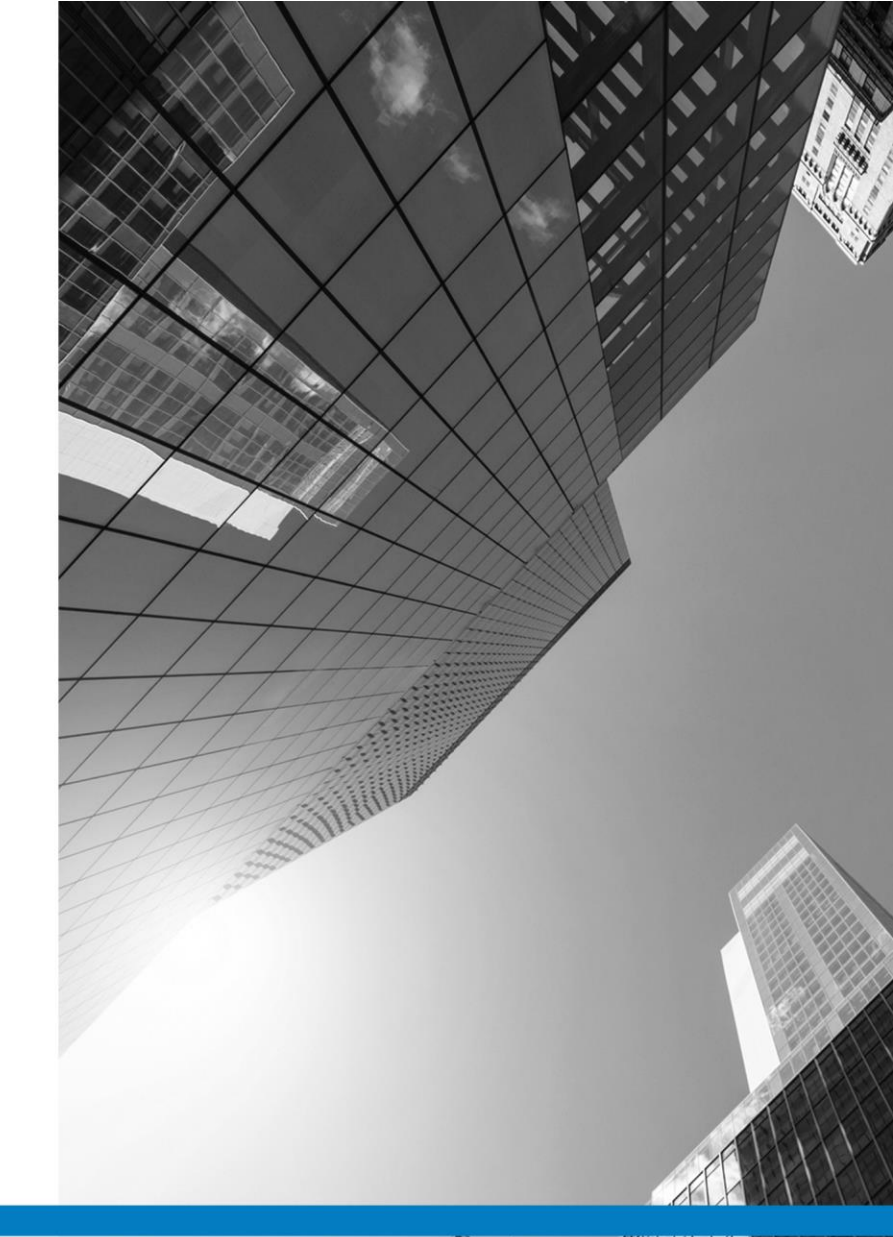

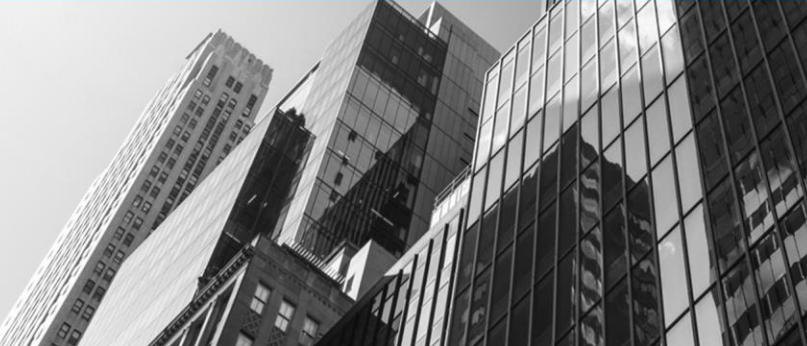

VISUAL CHART GROUP · DEPARTAMENTO DE FORMACIÓN

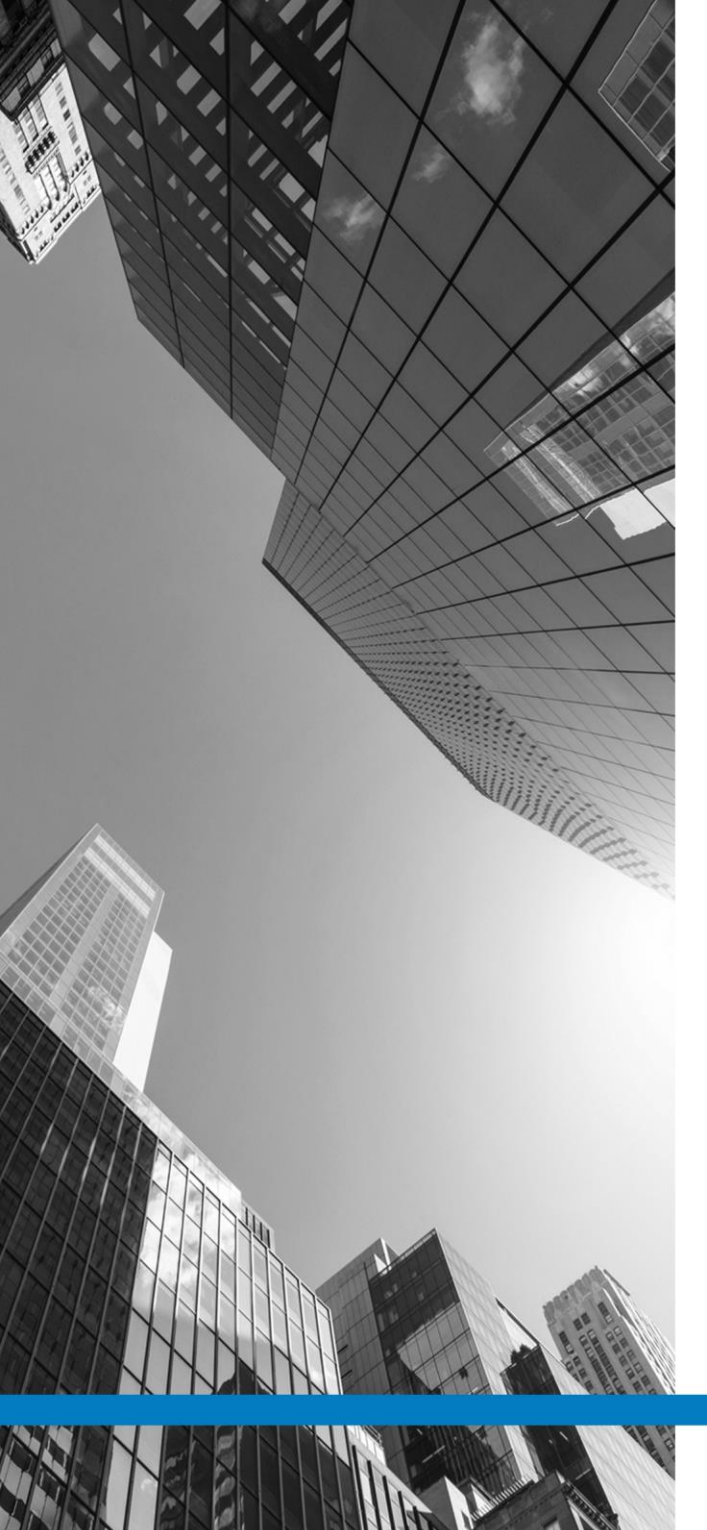

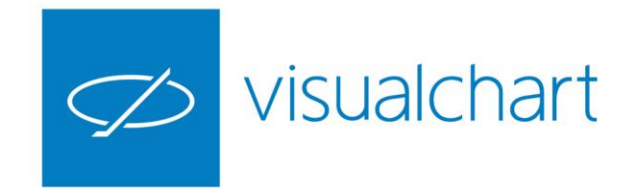

# Contenido

- ✓ Abrir gráficos. Búsqueda, registrar símbolos, consultas recientes
- ✓ Insertar, reemplazar, comparar gráficos
- Menú Gráfico. Grupo de comandos compresión
- ✓ Propiedades de la escala de precios y temporal
- ✓ Herramientas para hacer zoom
- Configuración. Fuente de datos, ventana e inspector
- ✓ Exportar Gráfico. Imagen o texto
- ✓ Opciones de impresión
- ✓ Preguntas y respuestas

VISUAL CHART | DEPARTAMENTO DE FORMACIÓN

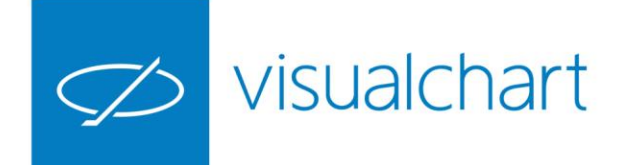

### Abrir gráficos. Búsqueda, registrar símbolos, consultas recientes

Visual Chart ofrece distintas posibilidades a la hora de abrir un gráfico:

- Insertar gráficos independientes en ventanas diferentes
- Insertar varios gráficos en la misma ventana
- Comprar 2 o más series de datos
- Reemplazar un gráficos activo por otro (Ctrl+M)

Para abrir gráficos iremos al menú **Abrir** (Cloud) y haremos clic sobre el comando **Gráfico** 

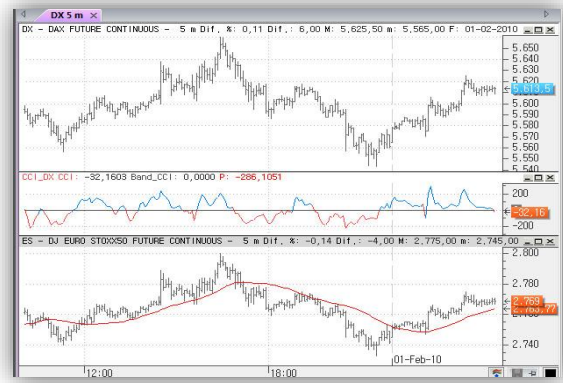

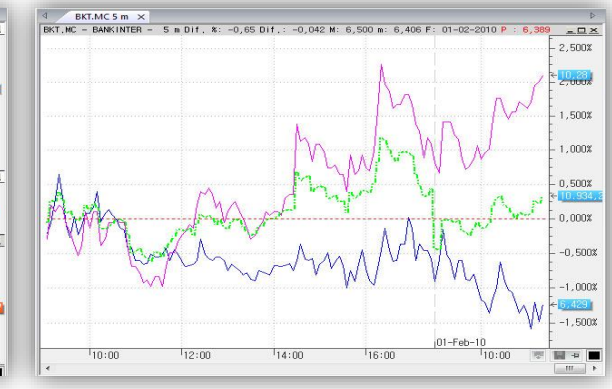

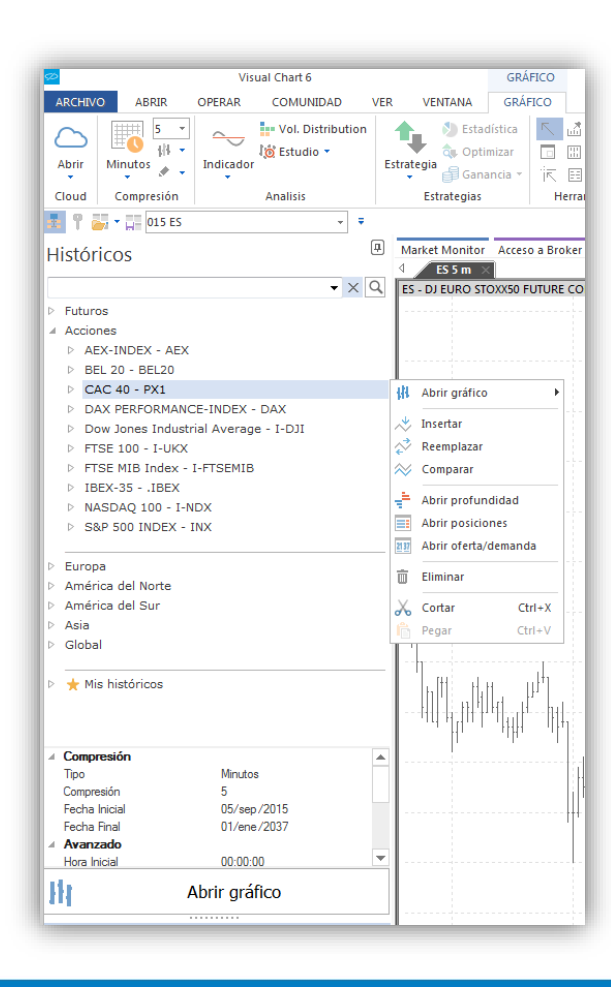

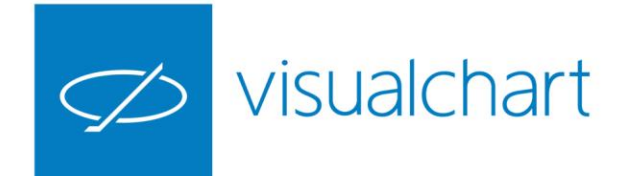

### Abrir gráficos. Búsqueda, registrar símbolos, consultas recientes

Desde el comando **Gráfico**, es posible abrir gráficos, en cualquier compresión, de los **símbolos utilizados recientemente**.

| ø                       | Visual Chart 6                                           | GRÁFI                 | CO      |
|-------------------------|----------------------------------------------------------|-----------------------|---------|
| ARCHIVO                 | ABRIR OPERAR COMUNIDAD VI                                | ER VENTANA GRÁFI      | 0       |
|                         | 湘 🏼 📫 🔳 〜                                                | 1 <u>0</u>            |         |
| Espacio de<br>trabajo 🔻 | Gráfico Lista de Profundidad Posiciones Indicado valores | or Estrategia Estudio |         |
|                         | ADS - ADIDAS AG NA O.N.                                  | Diario                |         |
| 🖣 🕈 🕌                   | BBK - DEUTSCHE BANK AG NA O.N.                           | 🕨 👝 Intradiario 🔷 🕨   | 1 mes   |
| listório                | INDEX .SPX - SP 500 INDEX                                | Ticks                 | 6 meses |
| iistorit                | FCE - CAC 40 FUTURE CONTINUOUS                           | EURO STOXX 50 Inc     | 2015    |
| SENSEX                  | 👬 AAPL - Apple Inc.                                      | NSEX - BSE SENSEX Ind | 2014    |
| 🛨 Mis I                 | 👭 NQ - NASD E-MINI CONTINUOUS                            | •                     | 2013    |
| ▶ BSE                   | K ES - DJ EURO STOXX50 FUTURE CONTINUOUS                 | •                     | 2012    |
|                         | MFXI - IBEX35 PLUS CONTINUOUS                            | •                     | 2011    |
|                         | A DX - DAX FUTURE CONTINUOUS                             | •                     | 2010    |
|                         | K .SENSEX - BSE SENSEX Index                             | •                     | 2009    |
|                         |                                                          |                       |         |

Si en el panel de inicio no localizamos el símbolos cuyo gráfico queremos abrir, podemos **registrar el símbolos** a través del motor de búsqueda situado en la cabecera de dicha ventana.

Solo hay que escribir parte del nombre o código y pulsar sobre la lupa. Se mostrará una selección de productos disponibles para registrar y poder ver el gráfico.

Estos símbolos nuevos que vamos registrando se mostrarán en el apartado **Mis Históricos**.

| _              | _                                                  |                                           | _       | _          |                | _             |
|----------------|----------------------------------------------------|-------------------------------------------|---------|------------|----------------|---------------|
| ÷              | 1                                                  | 🥁 👻 💭 015 ES 🗸 👻 🖛                        |         |            |                |               |
|                | at.                                                | óricos (                                  | <b></b> | Ma         | rket Monitor   | Acceso a Brok |
|                | 150                                                | UTICOS                                    | _       | 4          | ES5m ×         | DAX-30 - XE   |
|                |                                                    | • × (                                     | 2       | ES         | - DJ EURO STO  | XX50 FUTURE   |
|                | Fut                                                | uros                                      |         |            |                |               |
| Þ              | Ac                                                 | ciones                                    |         |            |                |               |
|                |                                                    |                                           |         |            |                |               |
| Þ              | Eui                                                | ropa                                      |         | L          |                |               |
| Þ              | Am                                                 | nérica del Norte                          |         |            |                |               |
| Þ              | Am                                                 | nérica del Sur                            |         | · ·        |                |               |
| Þ              | Asi                                                | a                                         |         |            |                |               |
| ⊳              | Glo                                                | bal                                       |         |            |                |               |
|                |                                                    |                                           |         |            |                |               |
| 4              | *                                                  | Mis históricos                            |         |            |                |               |
|                | Brazil Real (b) vs United States Dollar Spot (BRL/ |                                           |         |            |                |               |
|                |                                                    | CSI 300 INDEX - CSI300                    |         |            |                |               |
|                |                                                    | CSI 300 TR CNY - F00000NBR9               |         | · ·        |                | ·····         |
|                |                                                    | FC - FCCREW                               |         |            |                |               |
|                |                                                    | Riskmetrics Group Inc Common Stock - RISK |         | I          |                |               |
|                |                                                    | S&P 500 INDEXSPX                          |         |            |                |               |
|                |                                                    | SSE A SHARE INDEX - SSEA                  |         |            |                |               |
|                |                                                    | VOLATILITY S&P 500VIX                     |         | L · ·      |                | ·····         |
|                |                                                    | HSI INDEX - HSI_IDX                       |         |            |                |               |
|                |                                                    | BSE SENSEX IndexSENSEX                    |         | <u>н</u> т |                |               |
|                | ×                                                  | DAX FUTURE SEP 2006 - FDAXU6              |         | 串          | Abrir gráfico  |               |
|                |                                                    |                                           |         | Ъ          | Terreter       |               |
|                | Cor                                                | nomeión                                   |         | $\sim$     | Insertar       |               |
| -              | Tipo                                               | Minutos                                   | -       | ¥          | Reemplazar     |               |
|                | Con                                                | npresión 5                                |         | $\approx$  | Comparar       | - 1           |
|                | Fec                                                | ha Inicial 05/sep/2015                    |         | ж.         | Abrir profund  | idad          |
|                | Fec                                                | ha Final 01/ene/2037                      |         | -          | Abrir posicion | ar .          |
| 4              | Ava                                                | anzado                                    | -       |            | Abili posición | · .           |
| -              | Hor                                                | a Inicial 00:00:00                        | -       | 2132       | Abrir oferta/d | emanda        |
| H              |                                                    | Abrir gráfico                             |         | Ū          | Eliminar       |               |
|                |                                                    |                                           |         | ኤ          | Cortar         | Ctrl+X        |
| III HISTORICOS |                                                    |                                           |         |            | Pegar          | Ctrl+V        |
| 00             | Lis                                                | tas de valores                            | _       |            |                |               |

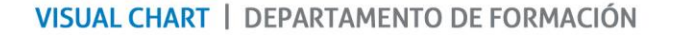

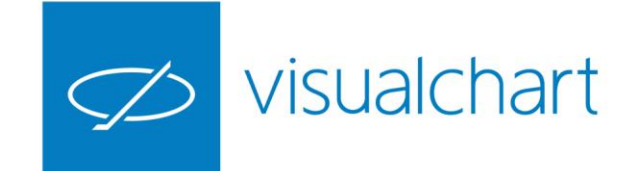

### Menú Gráfico. Grupo de comando compresión

Desde el grupo **Compresión** es posible elegir cualquier tipo (días, semanas, minutos, tick..) cambiar la unidad, tipo de representación y color del objeto seleccionado en la ventana activa.

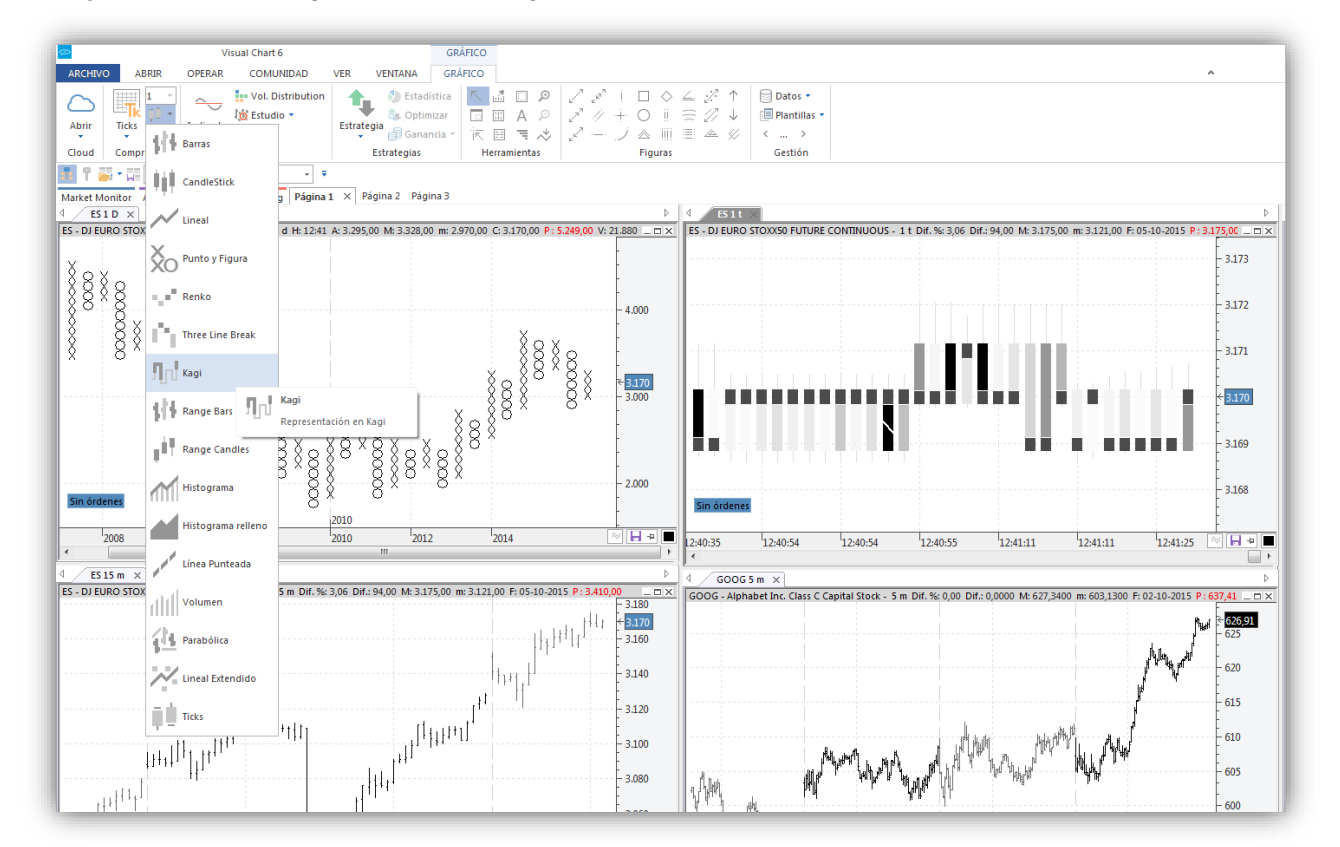

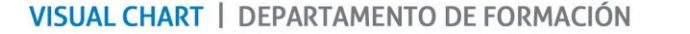

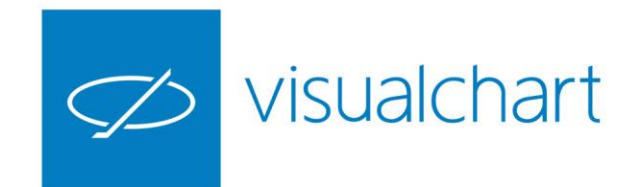

### Propiedades de la escala de precios y temporal

#### DESPLAZAMIENTO DE LA ESCALA DE TIEMPOS / MODIFICACIÓN DE LA ESCALA DE TIEMPOS

Arrastrando el ratón sobre la escala temporal hacia izquierda, con el botón izquierdo pulsado, ésta se desplaza dejando un espacio a la derecha del gráfico para hacer proyecciones

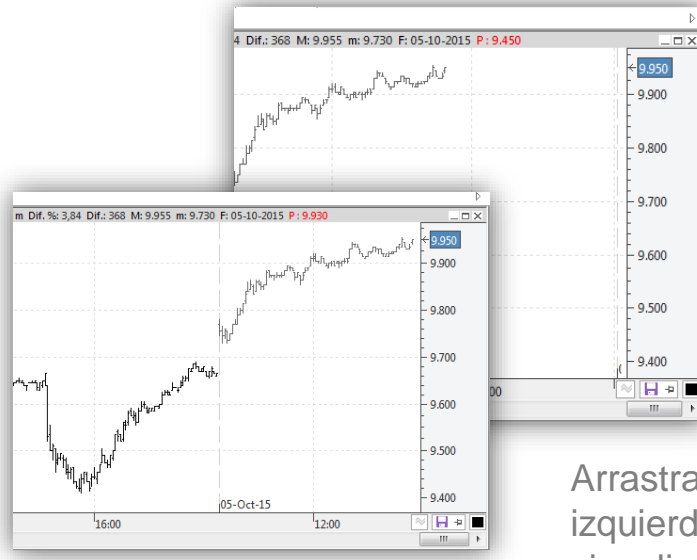

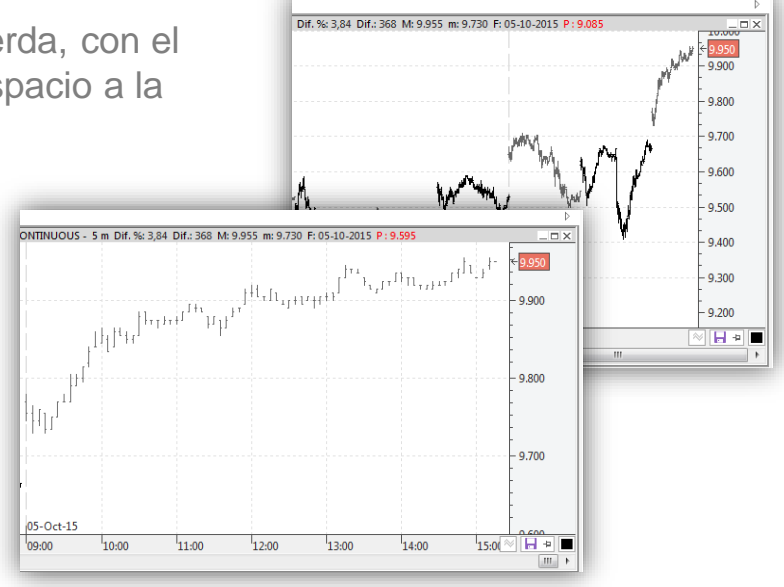

Arrastrando el ratón sobre la escala de tiempos, hacia la derecha o izquierda, con el botón derecho pulsado, se comprime/expande el gráfico visualizándose más espacio entre barras.

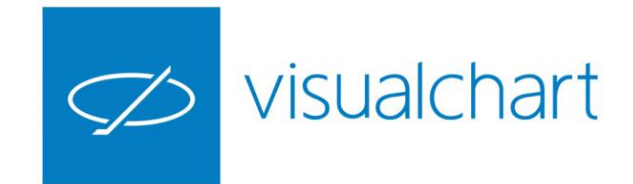

### Propiedades de la escala de precios y temporal

#### Tiempo restante de la barra

Por defecto, bajo el indicador de tiempo real se visualiza el tiempo que resta para terminar de formarse la barra/vela.

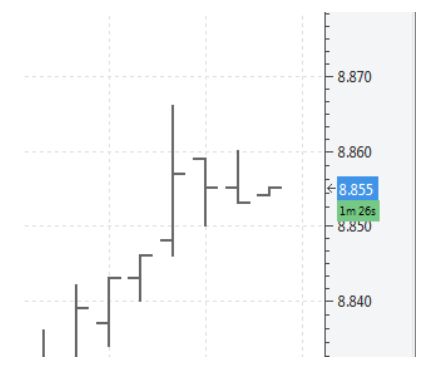

#### Mostrar/ocultar dividendos

Se ha incorporado igualmente la opción de visualizar rápidamente la serie histórica con los ajustes aplicados por operaciones financieras o sin ellos.

#### Cambio de tipo de escala

Se ha incorporado en la cabecera de la escala de precios, un botón para cambiar rápidamente el tipo de escala (lineal, logarítmica o porcentual)

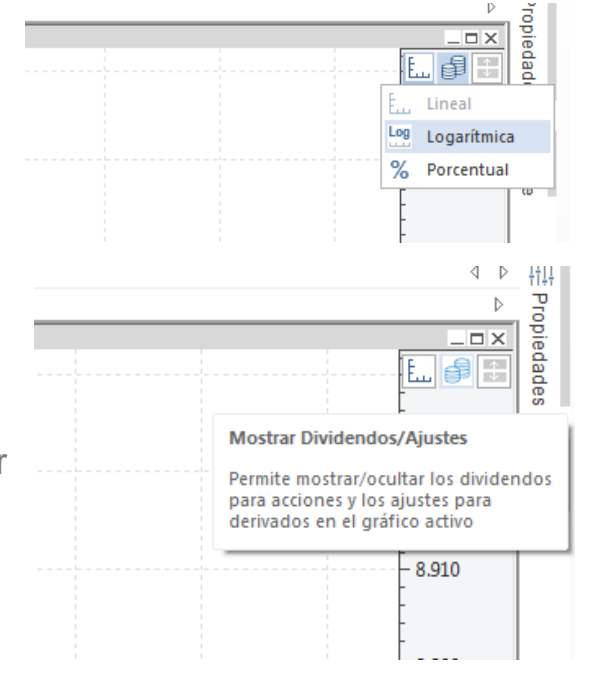

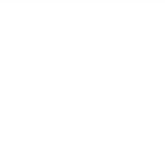

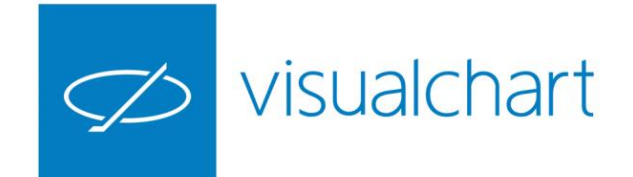

### Herramientas para hacer zoom

Sobre la cinta de opciones, Visual Chart 6 incorpora una herramienta que permite hacer zoom de forma rápida. Tan sólo es necesario desplazar el control deslizante al porcentaje deseado, para comprimir y expandir el gráfico.

El mismo efecto se consigue al girar la rueda del ratón manteniendo la tecla CTRL pulsada.

La herramienta zoom+ del menú Gráfico, permite ampliar una zona concreta del gráfico. Zoom- permite volver a la situación inicial.

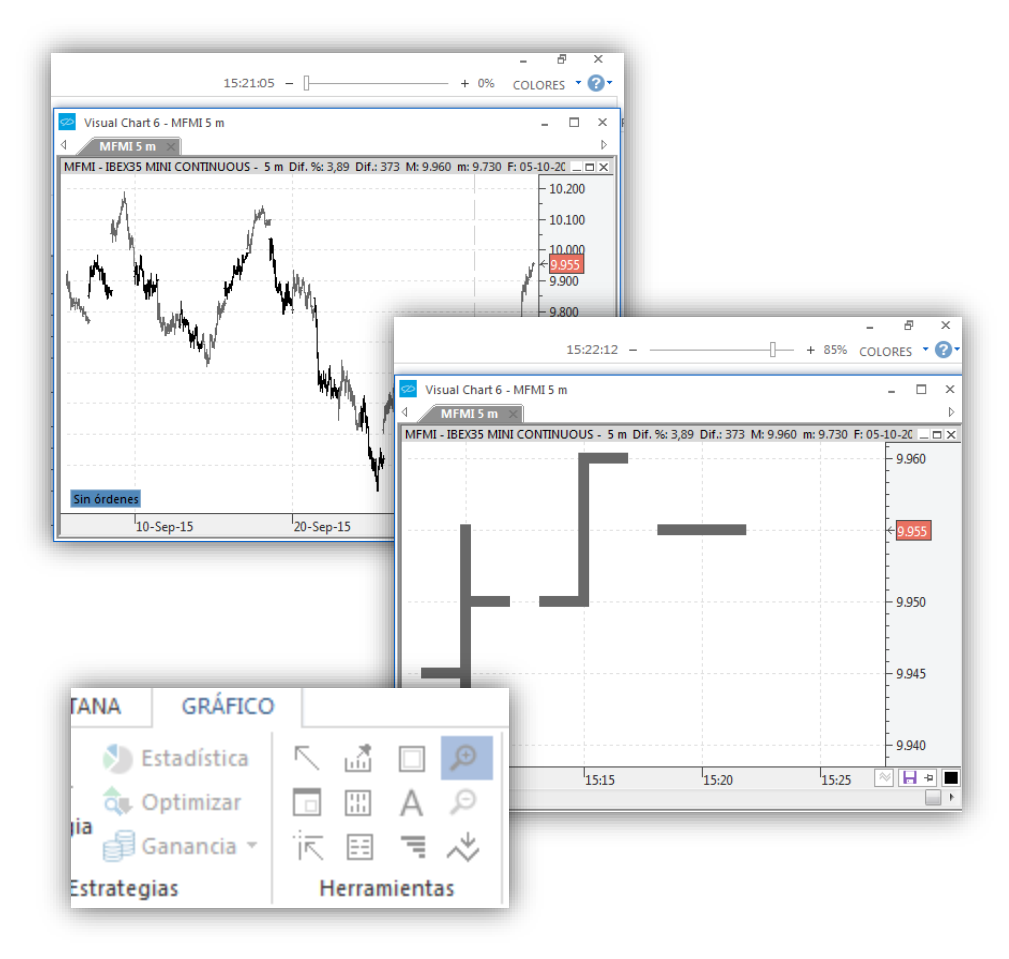

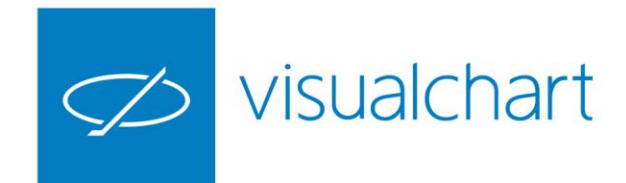

### Configuración. Fuente de datos, ventana e inspector

El usuario puede personalizar los colores y otros aspectos de la fuente de datos, la ventana en la que está insertado el gráfico y el inspector de cotizaciones.

Accionando sobre la fuente datos (barras, velas etc..) se muestran en el editor de propiedades todas las opciones disponibles:

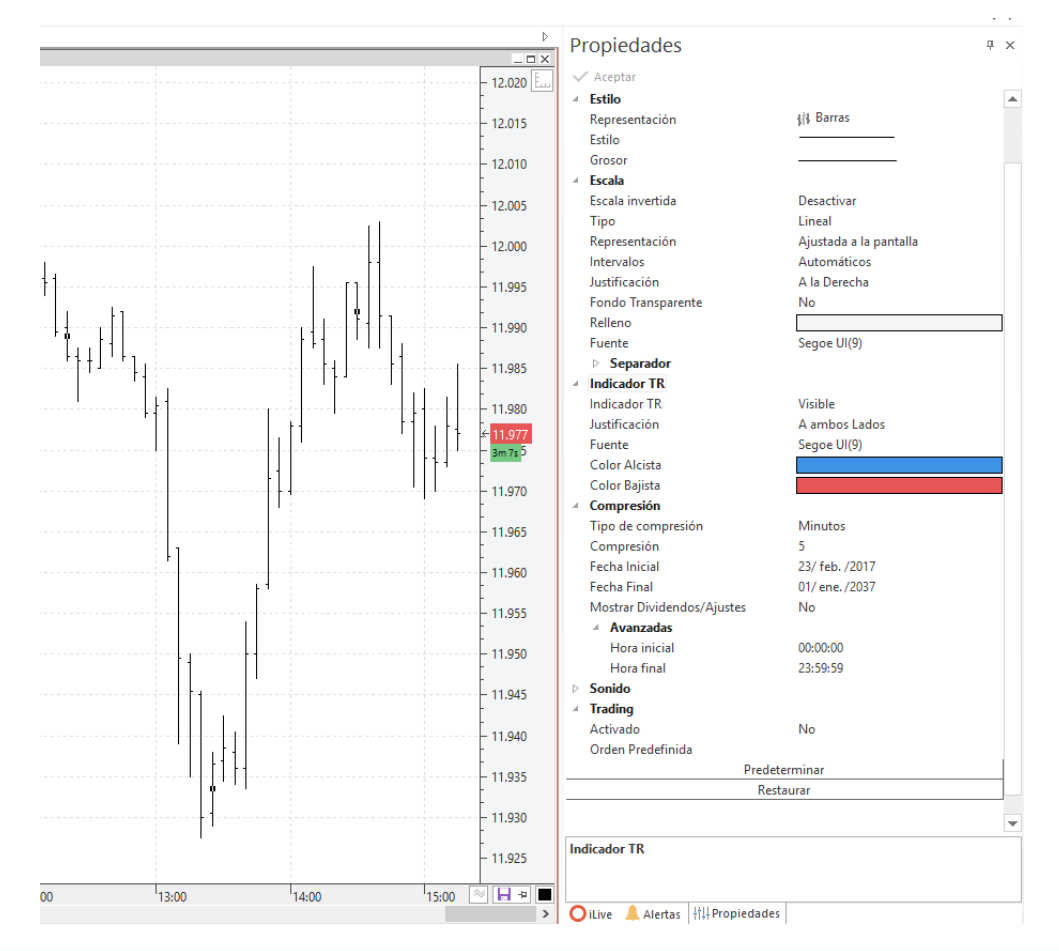

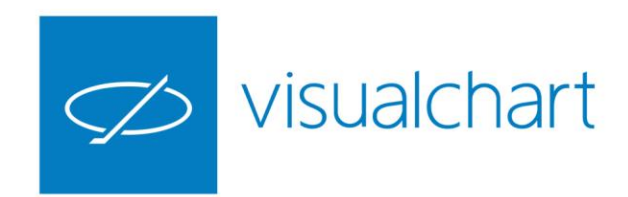

### Configuración. Fuente de datos, ventana e inspector

Accionando sobre cualquier parte de la ventana (fondo del gráfico), es posible actuar sobre la configuración de color de fondo, mostrar/ocultar rejillas etc..

El inspector de cotizaciones se puede personalizar desde el apartado Inspector del editor de propiedades de la ventana activa.

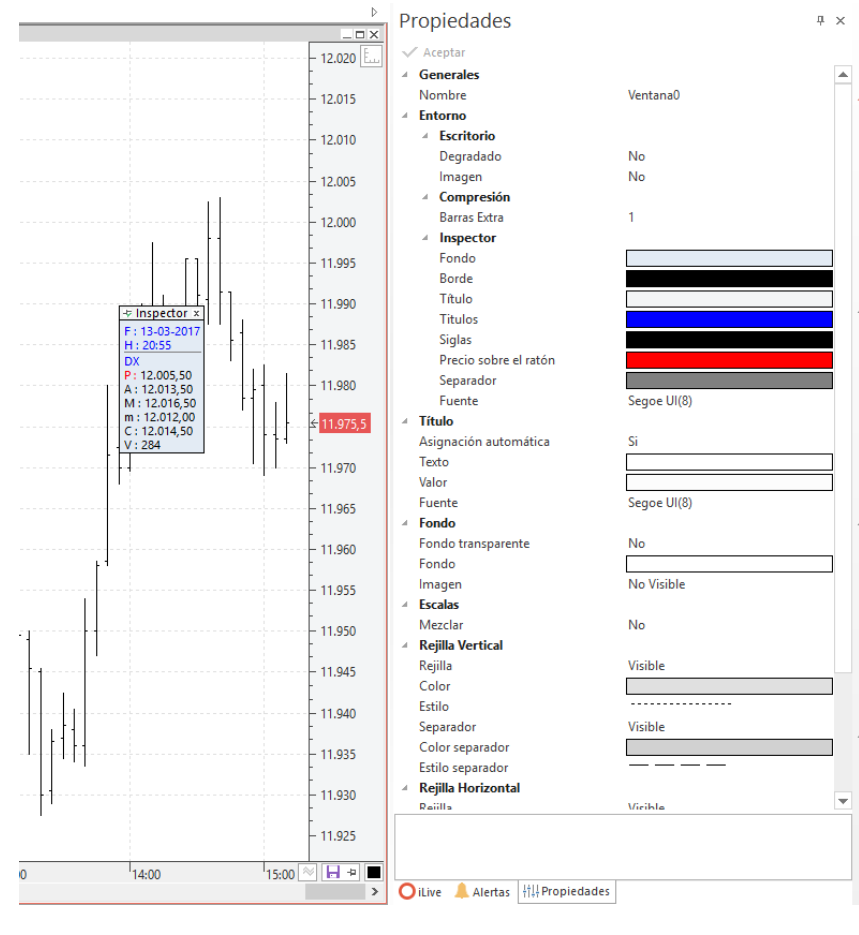

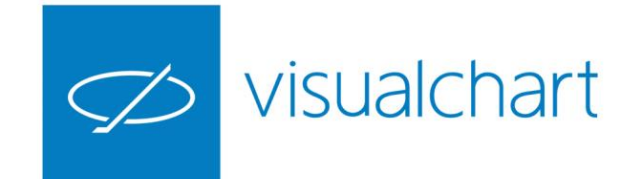

### Exportar Gráfico. Texto o imagen

A través del menú contextual del gráfico, es posible guardarlo en varios formatos gráficos o como un documento de texto estándar.

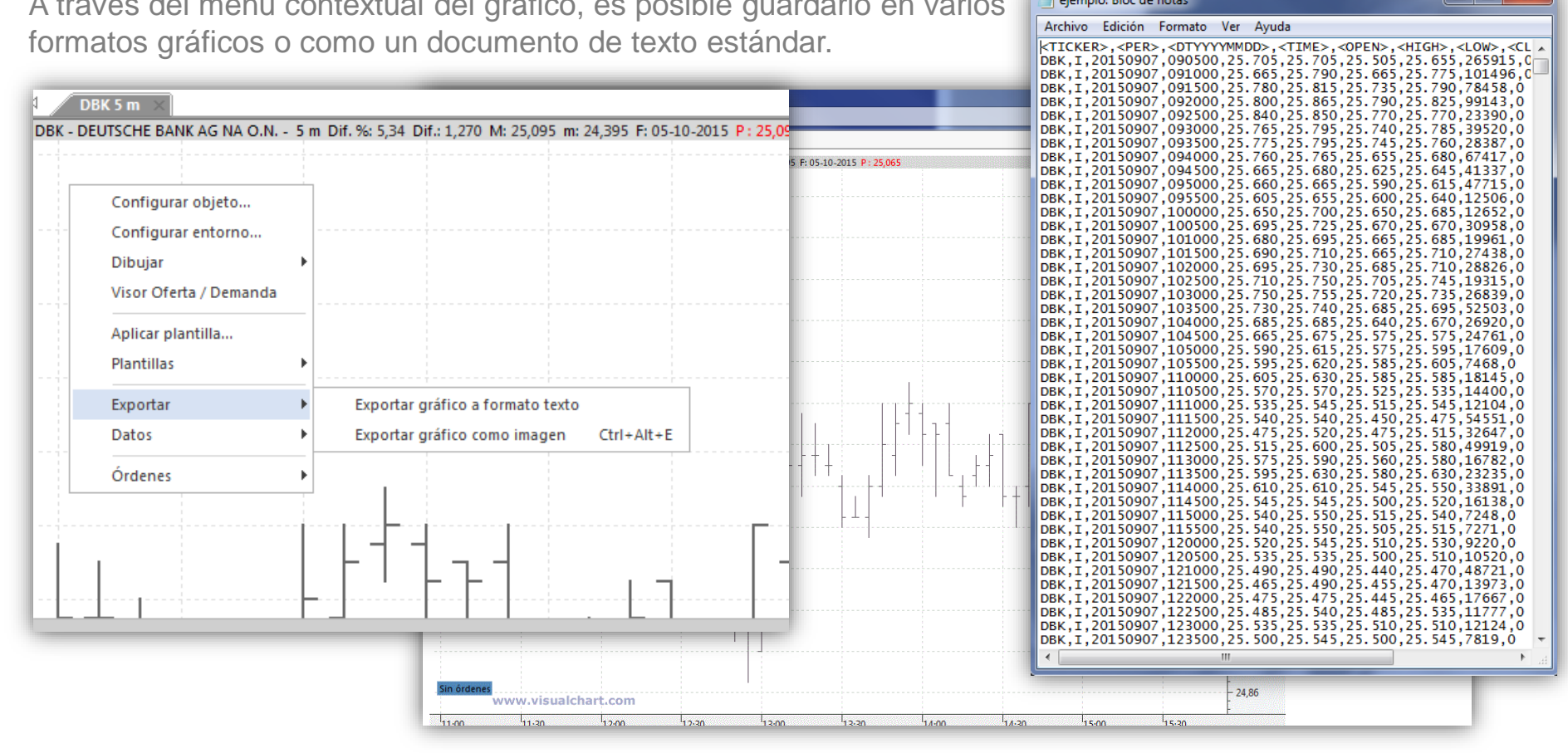

ejemplo: Bloc de notas

Archivo Edición Formato Ver Ayuda

\_ 🗆 🗙

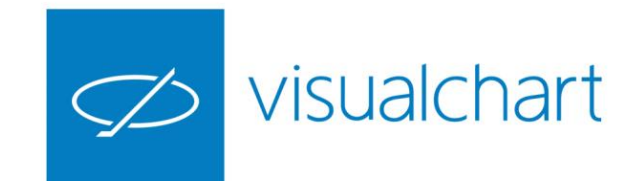

# Opciones de impresión

|                               |                            |                                                                                                    | Imprimir                                                                                                    |  |  |
|-------------------------------|----------------------------|----------------------------------------------------------------------------------------------------|----------------------------------------------------------------------------------------------------|--|--|
| ARCHIVO                       | <b>▼</b>                   | _                                                                                                    | Impresora <u>Nombre:</u> Brother MFC-7225n                                                                                                    |  |  |
| Nuevo 🕨                       | Q Vista Previa             | El usuario puede imprimir                                                                                                    | Estado: Sin conexión; 0 documentos en espera<br>Tipo: Brother MFC-7450                                                                                                    |  |  |
| Abrir                         | Configuración de impresión | sus gráficos accediendo al menú Impresión (Archivo)                                                                                                    | Ubicación: 192.168.0.220_1<br>Comentario: Imprimir a un archivo                                                                                                    |  |  |
| Abrir desde VisualChart 4/5   | Imprimir                   |                                                                                                    | Intervalo de impresión Copias<br>◎ <u>T</u> odo Número de copias: 1 ▲                                                                                                    |  |  |
| Guardar                       |                            |                                                                                                    | Páginas de: 1 a:<br>Selección     123   123                                                                                                    |  |  |
| Guardar como                  |                            | Inprime Zoom Zoom Zoos () pages () page | Ayuda Aceptar Cancelar                                                                                                    |  |  |
| Cierra el documento activo    |                            | Imprimi Zoom Previsualizar<br>Martet Honnfor Acceso a Broker Team Trading Página 1 × Página 2 Página 3<br>1 NQ10                                                                                                    |                                                                                                    |  |  |
| Espacios de trabajo           | Método abreviado<br>CTRL+P |                                                                                                    | 2 - NASD E-MINI CONTINUOUS - 1 a DM. % 0,59 D.4: 25,00 M: 4296,75 m: 4:250,50 F: 05-10-2015 P: 5-295,25 - 4.830<br>A. afte. A. Afte. A. Afte. A. Afte. A. Afte. A. Afte. After A. After A |  |  |
| ILive                         |                            | ofrecer una vista                                                                                                    | Why was a second and a second and a second a   |  |  |
| Convertir proyectos de VBA    | -                          | previa del gráfico                                                                                                    |                                                                                                    |  |  |
| Conexión al servidor de datos |                            | que se va imprimir                                                                                                    | North Marine Barrier Barrier Bar                                                                                                    |  |  |
| Conexión al broker            |                            |                                                                                                    | 23.400 24.9245 Band, ADX: 20,0000 P. 156,9557                                                                                                    |  |  |
| Impresión 🕨                   |                            |                                                                                                    |                                                                                                    |  |  |
|                               |                            |                                                                                                    | ō                                                                                                    |  |  |
|                               |                            |                                                                                                    |                                                                                                    |  |  |

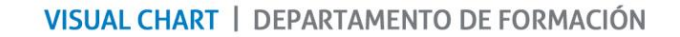

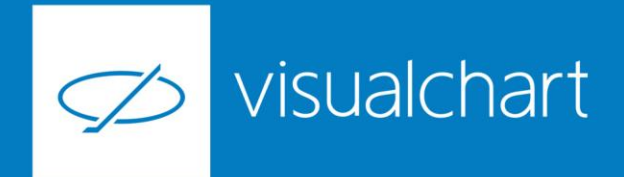

### Preguntas y respuestas

Manténgase en línea para la sesión de preguntas

Puede realizar sus preguntas a través del chat. Si desea formular una consulta por voz, pida la palabra al organizador en el chat.

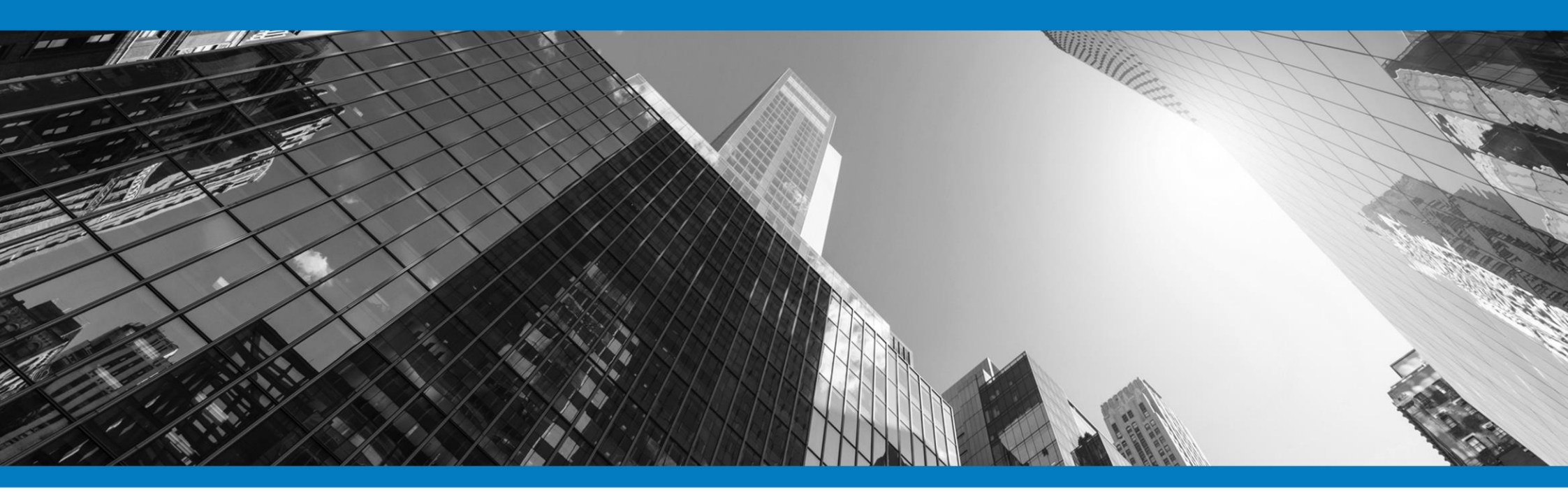

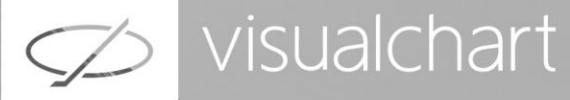

## Muchas gracias por su asistencia

Si tienen alguna pregunta o sugerencia acerca del contenido de nuestras sesiones escriban un email a <u>formacion@visualchart.com</u>

> Le mantendremos informado sobre los próximos seminarios web

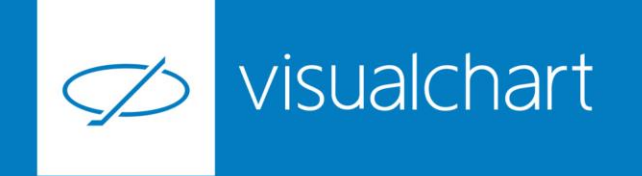

La información contenida en este documento ha sido elaborada por Visual Chart Group, y tiene carácter informativo. Su contenido no debe ser considerado como oferta de venta, solicitud de una oferta de compra de ningún producto o servicio de inversión, ni una recomendación o propuesta de inversión personalizada, ni constituye asesoramiento en materia de inversión, ya que en su elaboración no se han tenido en cuenta los conocimientos y experiencia en el ámbito de la inversión correspondiente, o situación financiera o los objetivos de inversión del usuario. Las inversiones a las que se refieren los contenidos de este documento pueden conllevar riesgos significativos, pueden no ser apropiadas para todos los inversores, pudiendo variar y/o verse afectadas por fluctuaciones del mercado el valor de los activos que en ellas se mencionan, así como los ingresos que éstos generen, debiendo advertirse que las rentabilidades pasadas no aseguran las rentabilidades futuras.

En las informaciones y opiniones facilitadas por Visual Chart Group se ha empleado información de fuentes de terceros y han de ser consideradas por el usuario a modo indicativo, sin que pueda estimarse como elemento determinante para la toma de decisiones. Visual Chart Group declina toda responsabilidad por el uso que pueda verificarse de la misma en tal sentido. Visual Chart Group no garantiza la veracidad, integridad, exactitud y seguridad de las mismas, por lo que Visual Chart Group no se responsabiliza de las consecuencias de su uso y no acepta ninguna responsabilidad derivada de su contenido.

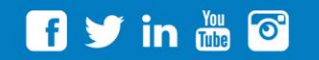

VISUAL CHART GROUP | c/ Chillida, 4 · Planta 4a · 04740 · Roquetas de Mar · Almería